## **Procedure to View E-Statement**

## Step by Step procedure to view E-Statement(Common Contract Note, Combined Margin, etc..)

E-Statement is nothing but the documents such as Common contract Note and Combined Margin sent by mail with attachment of digital certificate. The same has been sent to the clients who are all opted for E-statement in their KYC forms.

**Step 1:** Please download E-Statment which was sent to registered email id. The said file is compressed hence winzip, winrar, 7zip, etc tools is required to uncompress.

The said file contains two files one extension is .pdf which contains all the details related to E-Statement and another one extension is p7s\* which contains digital signature. (Please find below the image for the same)

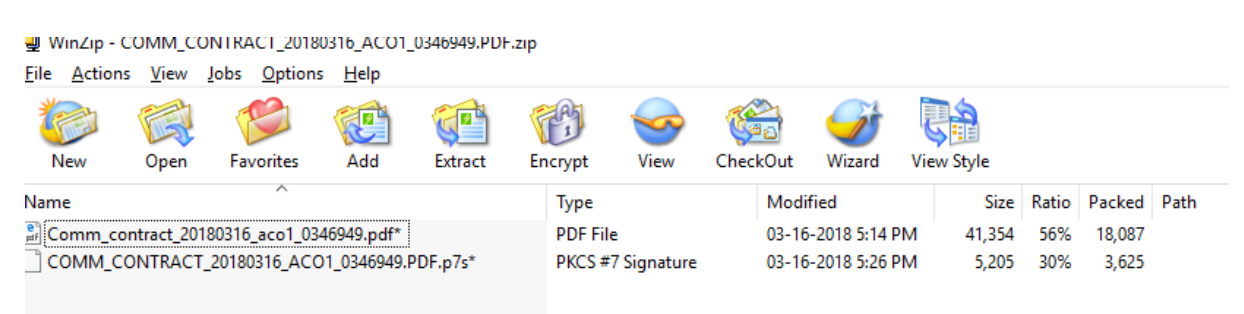

Step 2: Double click on PDF to view statement.

**Step 3:** While extracting the said file ,you will be prompted for your password. The password is your **Trading Client Code** in capital letter registered with us, as it appears in the daily contract notes.

**Please note:** If you encounter any problem in opening your E-statement, check whether the Client Code typed is registered with us by checking your KYC documents or accessing the back office through <a href="https://backoffice.bfsl.co.in:81/CLASSPLUS">https://backoffice.bfsl.co.in:81/CLASSPLUS</a>

If you don't have Adobe Acrobat, <u>please click here</u> to follow the steps to download the same.